## PRO DELEGATION GUIDE EPR PORTAL

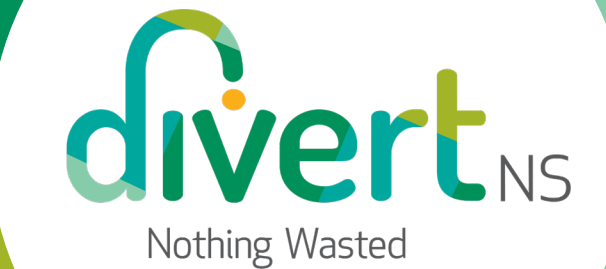

#### PURPOSE

The PRO Delegation Guide provides a step-by-step overview of how to complete PRO Delegation in the EPR Portal. The Nova Scotia Extended Producer Regulations for Packaging, Paper Products and Packaging-Like Products (EPR for PPP) permit a producer to delegate reporting responsibilities to a Producer Responsibility Organization (PRO). If a producer requires more information, please contact Divert NS at <u>eprsupport@divertns.ca</u>.

Please note that the examples provided within this guide are for illustrative purposes only.

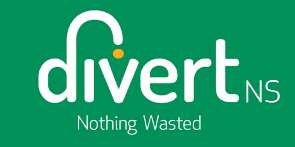

#### **PRODUCER HOMEPAGE**

When logging in, a registered producer will be brought to the "Producer Homepage".

There are three tabs:

- Supply Reports
- Producer-Led Reporting
- PRO Delegated Reporting

| Nothing Wasted                                                                                                    | Se Frank Jones                                   |
|----------------------------------------------------------------------------------------------------|--------------------------------------------------|
| Packaging, Paper Products, and Packaging-like Products<br>Mr Frank's Containers                                                                                                    |                                                  |
| Supply Reports Producer-Led Reporting PRO Delegated Reporting                                                                                                    |                                                  |
| My Supply Reports                                                                                                    | Enter search terms here Filter                   |
| No results                                                                                                    |                                                  |
| My PROs' Reports                                                                                                    | Enter search terms here Filter                   |
| No results                                                                                                    |                                                  |
|                                                                                                    |                                                  |
|                                                                                                    |                                                  |
| Divert NS<br>We are a not-for-profit championing Nova Scotia to recycle and live in more sustainable ways. We achieve this through a<br>combination of stewardship and oversight programs, education and awareness initiatives, strategic partnerships, and providing<br>new concrutinities and approaches to wasted diversion and reduction. | Create a Support Case<br>EPRsupport@divertins.ca |

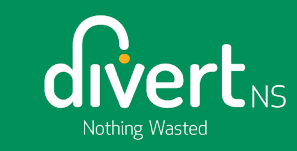

## **PRODUCER-LED REPORTING**

This section identifies any reporting the Producer will complete. This section **must** be completed as part of the delegation process.

#### **PRODUCER-LED REPORTING TAB**

To begin the delegation process, the Producer should first click on the "Producer-Led Reporting" tab.

Click the "Edit" button to make changes to the reporting responsibilities.

| Noting Wasted                                                                                                    | Service Frank Jones                                                              |
|----------------------------------------------------------------------------------------------------|----------------------------------------------------------------------------------|
| Packaging, Paper Products, and Packaging-lik Products<br>Mr Frank's Containers                                                                                                    |                                                                                  |
| Supply Reports Producer-Led Reporting PRO Delegated Reporting                                                                                                    |                                                                                  |
| Producer-Led Reporting Edit                                                                                                    |                                                                                  |
| Supply Reporting: Yes - I will submit the report<br>Readiness Report: Yes - I will submit the report                                                                                                    |                                                                                  |
| To modify your responsibilities, click the Edit button.                                                                                                    |                                                                                  |
| Note: If you select 'No' for a responsibility in the 'Producer-Led Reporting' tab, you must navigate to the 'PRO Delegated Reporting' tab to delegate this responsibility to the PRO.                                                                                                    |                                                                                  |
|                                                                                                    |                                                                                  |
|                                                                                                    |                                                                                  |
|                                                                                                    |                                                                                  |
|                                                                                                    |                                                                                  |
|                                                                                                    |                                                                                  |
| Divert NS       Create a Support         We are a not-for-profit championing Nova Scotia to recycle and live in more sustainable ways. We achieve this through a       EPRsupport@d         combination of stewardship and oversight programs, education and awareness initiatives, strategic partnerships, and providing       1:877-313-773         new opportunities and approaches to waste diversion and reduction.       1:877-313-773 | ert Case Connect With Us<br>livertns.ca I To To To To To To To To To To To To To |

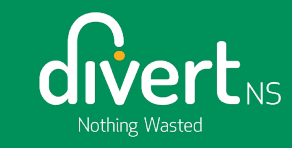

#### **PRODUCER-LED REPORTING**

The reporting responsibility is defaulted to "Yes" for both Supply Reporting and the Readiness Report.

NOTE: "Yes", indicates the Producer is taking responsibility for the reporting responsibilities and no further action is required.

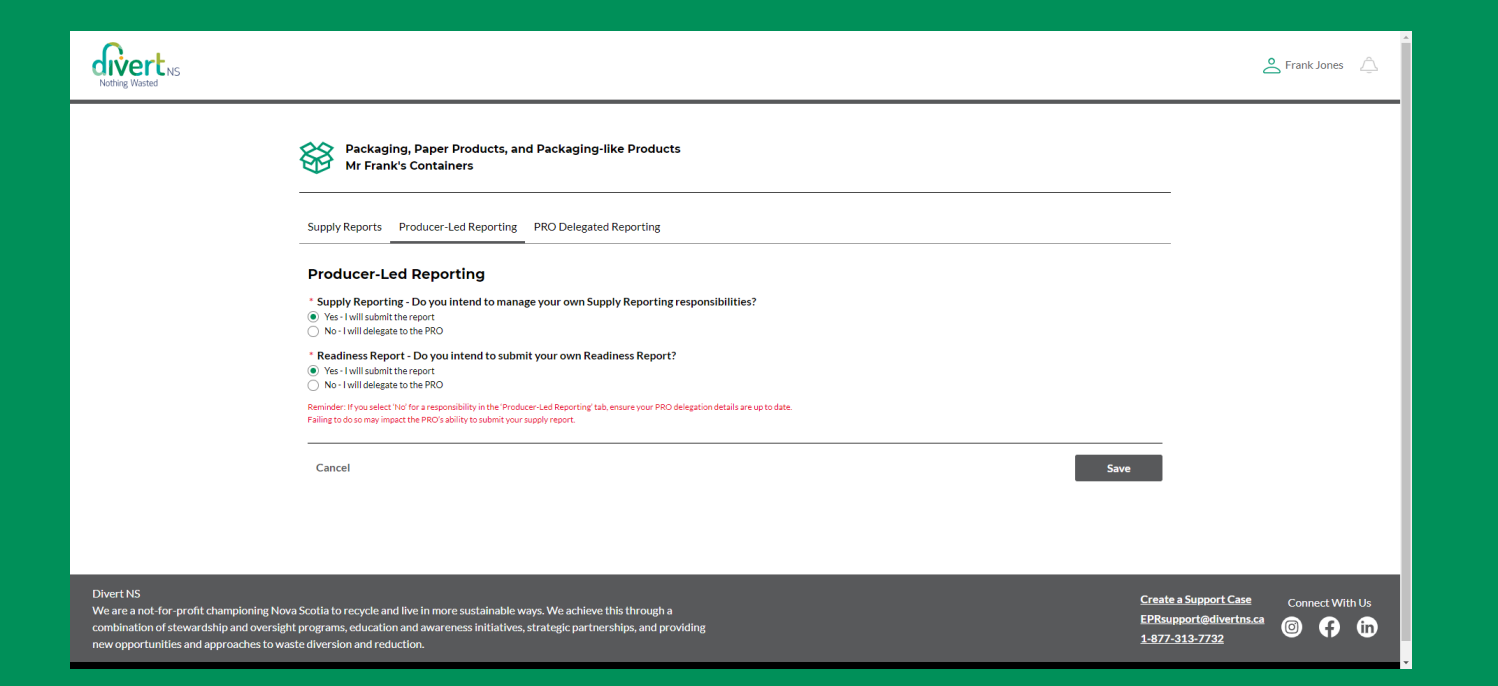

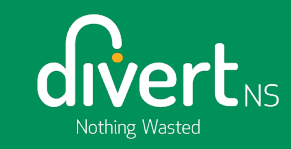

#### **PRODUCER-LED REPORTING**

If the Producer is delegating to the PRO, they must change the reporting options to:

"No, I will delegate to the PRO"

When a change is made to the delegation option, press save.

A message will appear to instruct the producer to click on the "PRO Delegated Reporting" tab to complete the required information.

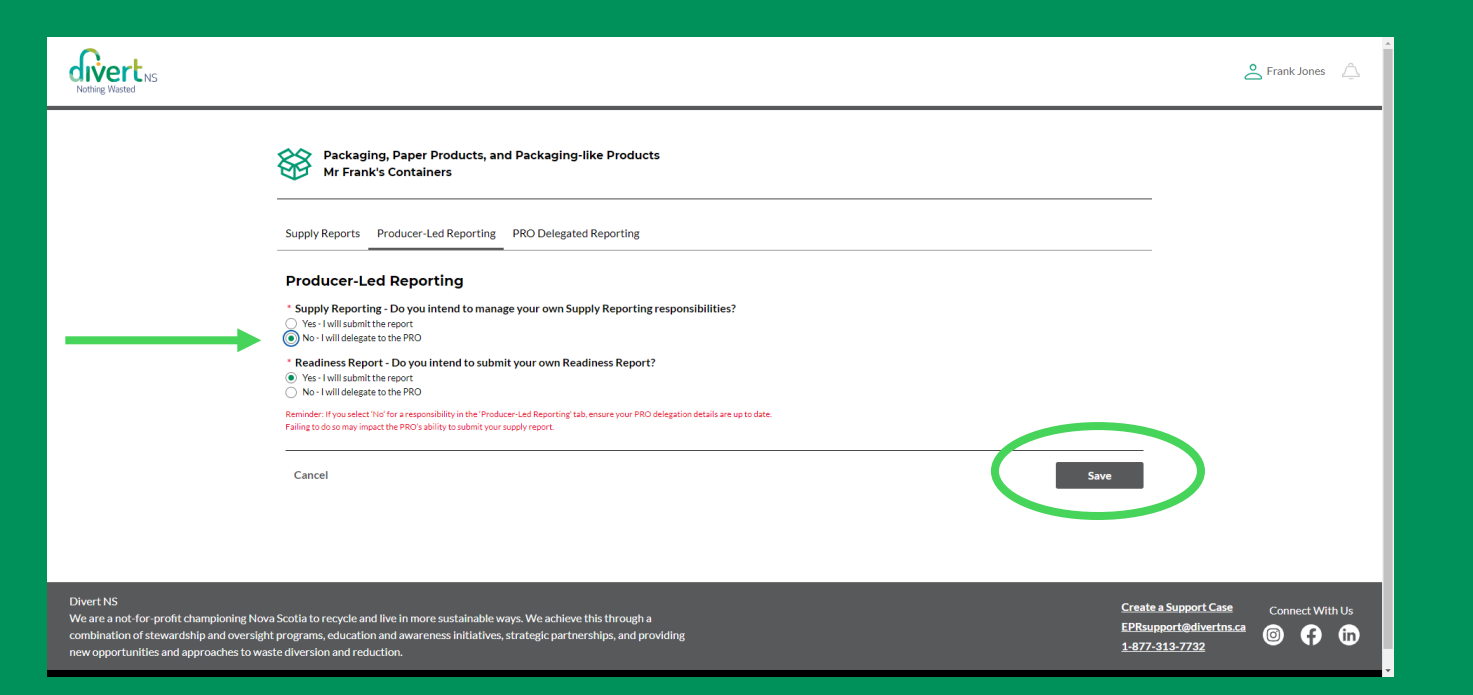

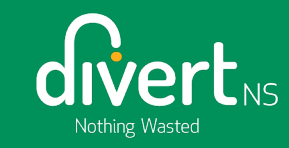

### NOTIFICATION

The producer will receive a pop-up notification asking that they verify their Producer Led responsibilities are aligned with their PRO Delegation.

**Producer-Led Reporting Levels** 

Producer-Led Responsibility levels must be aligned with PRO Delegation. Please review to ensure they are aligned and have been recorded accurately.

Click Continue to save Producer-Led Reporting and continue to the PRO Delegated Reporting page or click Cancel to go back.

Cancel Continue

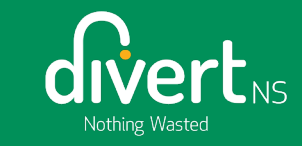

### **EMAIL NOTIFICATION - PLACEHOLDER**

Producers who have a discrepancy with reporting responsibilities under Producer-Led Reporting and PRO Delegated Reporting will receive:

- an email notifying of the discrepancy
- a notification will appear in the Portal in the upper left-hand corner.

#### Sandbox: Action Required: PRO Delegation Discrepancy

N noreply@salesforce.com on behalf of No Reply Divert NS To: abigail.vijaykumar+lily@pwc.com

Nothing Wasted

Account Name: Lily Producer Program Registration Number: 00000517

Hello Lily,

We have identified a discrepancy between your reported Producer-Led Responsibilities and those delegated to the PRO.

Please log in to the portal to correct this discrepancy. If you require assistance, please email <u>eprsupport@divertns.ca</u>.

Thank you.

#### Need Support?

Contact Divert NS at eprsupport@divertns.ca

This email was sent by: Divert NS

Access the Divert NS EPR Portal <u>here</u> Visit us at: <u>https://www.divertns.ca</u> Contact us toll free: 1-877-313-7732 We respect your right to privacy: <u>Privacy Policy</u>

Thursday, July 11, 2024 at 02:17 PM

There is a discrepancy between your reported Producer-Led Responsibilities and the responsibilities you have delegated to a PRO. Please review your Producer-Led Responsibilities and PRO

Delegations.

View

х

···

Thu 2024-07-11 1:06 PM

 $\odot$   $\leftarrow$   $\ll$ 

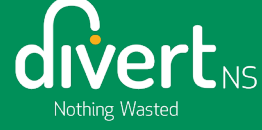

# **PRO DELEGATED REPORTING**

This section identifies PRO-led reporting and specifies the PRO to which the producer is delegating.

#### **PRO DELEGATED REPORTING TAB**

"PRO Delegated Reporting" requires the Producer to select the PRO they have established a contract with.

To begin, select the "Add a PRO" button.

| Noting Wasted                                                                                                    | A Frank Jones                           |
|----------------------------------------------------------------------------------------------------|-----------------------------------------|
| Packaging, Paper Products, and Packaging-like Products<br>Mr Frank's Containers                                                                                                    |                                         |
| Supply Reports Producer-Led Reporting PRO Delegated Reporting                                                                                                    |                                         |
| My PRO Relationships Add a PRO Add a PRO Enter search terms here                                                                                                    |                                         |
| No results                                                                                                    |                                         |
|                                                                                                    |                                         |
|                                                                                                    |                                         |
|                                                                                                    |                                         |
| Divert NS       Create a Support         We are a not-for-profit championing Nova Scotia to recycle and live in more sustainable ways. We achieve this through a       EPRsupport@dive         combination of stewardship and oversight programs, education and awareness initiatives, strategic partnerships, and providing       EPRsupport@dive         new opportunities and approaches to waste diversion and reduction.       1:677-313-7732 | Case Connect With Us<br>rtns.ca lo f in |

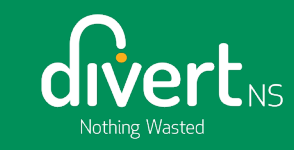

#### **ADDING A PRO**

The Producer selects the PRO they are delegating reporting responsibilities to and then clicks "Submit".

Note: Currently, Circular Materials is the only registered PRO in Nova Scotia.

|                                                                                                    |                                                                                                    |           | C Frank Jones                                                                               |
|----------------------------------------------------------------------------------------------------|----------------------------------------------------------------------------------------------------|-----------|---------------------------------------------------------------------------------------------|
| Packag<br>Mr Frar                                                                                                    | ing, Paper Products, and Packaging-like Products<br>Ik's Containers                                                                           |           |                                                                                             |
| Supply Reports                                                                                                    | Producer-Led Reporting PRO Delegated Reporting                                                                                                | ×         |                                                                                             |
| My PRO Re<br>Active                                                                                                    | lationst Inac Search available PRO Accounts C. Circular Materials                                                                             | Add A Pro | Add a PRO<br>Filter                                                                         |
| Divert NS<br>We are a not-for-profit championing Nova Scotia to recycle a<br>combination of stewardship and oversight programs, educati<br>new opportunities and approaches to waste diversion and rec | nd live in more sustainable ways. We achieve this through a<br>on and awareness initiatives, strategic partnerships, and providin<br>fuction. | 8         | Create a Support Case Connect With Us<br>EPRsupport@liverIns.ca @ (?) (D)<br>1-877-313-7732 |

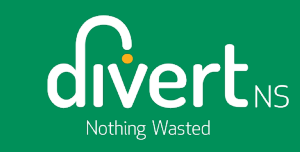

### **PRO RELATIONSHIP SUMMARY**

divert

The PRO Relationship Summary page will prompt producers to submit mandatory information as highlighted in red.

Producers shall enter the date their contract started with the PRO.

The "Contract End Date" is not mandatory. If the Contract Date is completed the system will end the PRO relationship after that date.

Producers must confirm the reporting responsibilities they are delegating to the PRO. The delegated responsibilities must align with those noted in the Producer-Led Reporting tab.

Producers must acknowledge they have read and understand the terms and conditions.

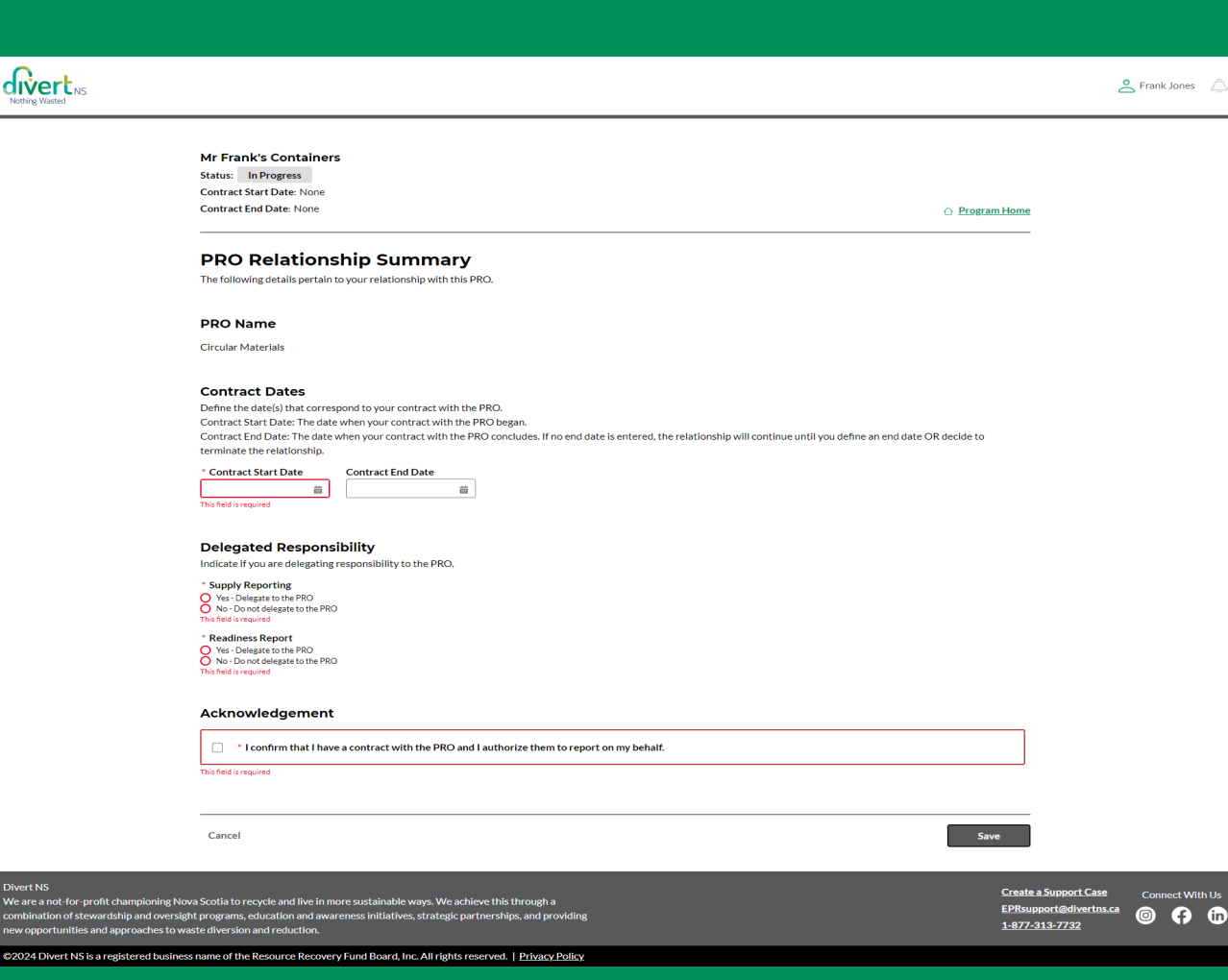

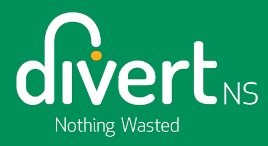

### ADDING A PRO – SUMMARY (IN PROGRESS)

The top left of the screen displays the status of "In Progress" and dates display as "None". These will update when the Producer clicks 'Save'.

Review the information and, if accurate, click "Save".

| Noting Wasted                                                                                                    | Service A Frank Jones                   |
|----------------------------------------------------------------------------------------------------|-----------------------------------------|
| Mr Frank's Containers<br>Status: In Progress<br>Contract Start Date: None<br>Contract End Date: None<br>Contract End Date: None                                                                                                    |                                         |
| PRO Relationship Summary<br>The following details pertain to your relationship with this PRO.                                                                                                    |                                         |
| PRO Name<br>Circular Materials                                                                                                    |                                         |
| Contract Dates         Define the date(s) that correspond to your contract with the PRO.         Contract Start Date: The date when your contract with the PRO concludes. If no end date is entered, the relationship will continue until you define an end date OR decide to terminate the relationship.         * Contract Start Date:       Contract End Date         Jun 1. 2024       Image: Contract Contract Contreat Contreat Contract Contract Contreat Contreat Cont |                                         |
| Delegated Responsibility<br>Indicate if you are delegating responsibility to the PRO.<br>* Supply Reporting<br>* Yao Delegate to the PRO<br>Readiness Report<br>* Readiness Report<br>* Yao Delegate to the PRO<br>* No - Do not delegate to the PRO                                                                                                    |                                         |
| Acknowledgement                                                                                                    |                                         |
| I confirm that I have a contract with the PRO and I authorize them to report on my behalf.                                                                                                    |                                         |
|                                                                                                    |                                         |
| Cancel Save                                                                                                    |                                         |
| Divert NS Create a Support<br>We are a not-for-profit championing Nova Scotia to recycle and live in more sustainable ways. We achieve this through a Create a Support<br>combination of stewardship and oversight programs, education and awareness initiatives, strategic partnerships, and providing L4877-313-2732<br>new opportunities and approaches to waste diversion and reduction.                                                                                                    | Case Connect With Us<br>ertns.ca i f in |

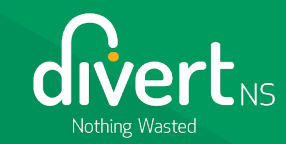

## ADDING A PRO – SUMMARY (PENDING)

The status has changed to "Pending" and the contract start date is updated.

The status remains as 'Pending' until the PRO accepts or declines the delegation request.

Clicking "Program Home" will take the producer back to the homepage.

|                                                                                                    |                                                                                                    | ĉ                                                                        | Frank Jones 🔔   |
|----------------------------------------------------------------------------------------------------|----------------------------------------------------------------------------------------------------|--------------------------------------------------------------------------|-----------------|
| Mr Frank<br>Status: P<br>Contract St<br>Contract Er                                                                                                    | IK'S Containers<br>Pending<br>Start Date: June 1, 2024<br>End Date: None                                                                                            | ) Program Home                                                           |                 |
| PRO I<br>The followin                                                                                                    | Relationship Summary<br>ing details pertain to your relationship with this PRO.                                                                                     | Recall                                                                   |                 |
| PRO Na<br>Circular Ma                                                                                                    | ame<br>Jaterials                                                                                                    |                                                                          |                 |
| Contrac<br>Contract St                                                                                                    | ct Dates<br>start Date: June 1, 2024 Contract End Date: None                                                                                                    |                                                                          |                 |
| Delegat<br>Indicate if y<br>Supply Rep<br>Readiness F                                                                                                    | ted Responsibility<br>you are delegating responsibility to the PRO.<br>porting: Yes - Delegate to the PRO<br>Report: No - Do not delegate to the PRO                |                                                                          |                 |
| Acknow<br>Submitted b                                                                                                    | wledgement<br>by Frank Jones on Wednesday, June 26, 2024 at 04:33 PM                                                                                                |                                                                          |                 |
| Divert NS<br>We are a not-for-profit championing Nova Scotia to rec<br>combination of stewardship and oversight programs, e<br>new opportunities and approaches to waste diversion a | ecycle and live in more sustainable ways. We achieve this through a<br>education and awareness initiatives, strategic partnerships, and providing<br>and reduction. | Create a Support Case<br>EPRsupport@divertns.ca<br><u>1-877-313-7732</u> | Connect With Us |
| ©2024 Divert NS is a registered business name of the F                                                                                                    | Resource Recovery Fund Board, Inc. All rights reserved.   <u>Privacy Policy</u>                                                                                     |                                                                          |                 |

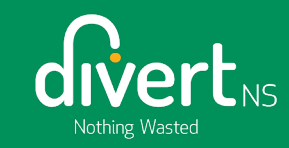

#### **PENDING PRO RELATIONSHIP**

Producers will see a "Pending" status under "PRO Delegated Reporting".

| Nathing Wasted                                                                                                    |                                                                                                    |                                                            |                                            |         |                                               |                        | é                                                                 | Frank Jones | Â           |
|----------------------------------------------------------------------------------------------------|----------------------------------------------------------------------------------------------------|------------------------------------------------------------|--------------------------------------------|---------|-----------------------------------------------|------------------------|-------------------------------------------------------------------|-------------|-------------|
| :                                                                                                    | Packaging, Paper Pro<br>Mr Frank's Containers                                                            | ducts, and Packaging<br>;                                  | -like Products                             |         |                                               |                        |                                                                   |             |             |
|                                                                                                    | Supply Reports Producer-Led F                                                                            | Reporting PRO Delegate                                     | ed Reporting                               |         |                                               |                        |                                                                   |             |             |
|                                                                                                    | My PRO Relationships                                                                                     | -                                                          |                                            | r       |                                               | Add a PR               | 0                                                                 |             |             |
|                                                                                                    | Active Inactive                                                                                          |                                                            |                                            |         | Enter search terms here                       | Filter                 |                                                                   |             |             |
|                                                                                                    | PRO Name                                                                                                 | Contract Start Date                                        | Contract End Date                          | Status  | Delegation                                    | Manage                 |                                                                   |             |             |
|                                                                                                    | Circular Materials                                                                                       | June 1, 2024                                               | None                                       | Pending | Supply Reporting: Yes<br>Readiness Report: No | View                   |                                                                   |             |             |
|                                                                                                    | 1 Result                                                                                                 |                                                            |                                            |         |                                               | 5 entries per page 🛛 👻 |                                                                   |             |             |
|                                                                                                    |                                                                                                    |                                                            |                                            |         |                                               |                        |                                                                   |             |             |
|                                                                                                    |                                                                                                    |                                                            |                                            |         |                                               |                        |                                                                   |             |             |
|                                                                                                    |                                                                                                    |                                                            |                                            |         |                                               |                        |                                                                   |             |             |
| Divert NS<br>We are a not-for-profit championing Nova 5<br>combination of stewardship and oversight p<br>new opportunities and approaches to waste | Scotia to recycle and live in more su<br>programs, education and awareness<br>e diversion and reduction. | stainable ways. We achieve<br>initiatives, strategic partn | e this through a<br>erships, and providing |         |                                               |                        | Create a Support Case<br>EPRsupport@divertns.ca<br>1-877-313-7732 | Connect Wit | th Us<br>in |
| ©2024 Divert NS is a registered business n                                                                                                    | ame of the Resource Recovery Fund                                                                        | Board, Inc. All rights rese                                | rved.   Privacy Policy                     |         |                                               |                        |                                                                   |             |             |

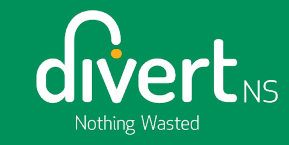

# RECALLING A PRO DELEGATION REQUEST

Producers may want to recall their PRO delegation request if they notice an error before the PRO accepts the request.

# **RECALLING A PRO DELEGATION REQUEST**

A producer can recall a PRO delegation request that is in a "Pending" status.

Click the "Recall" button at the top right of the screen of the "PRO Relationship Summary" page.

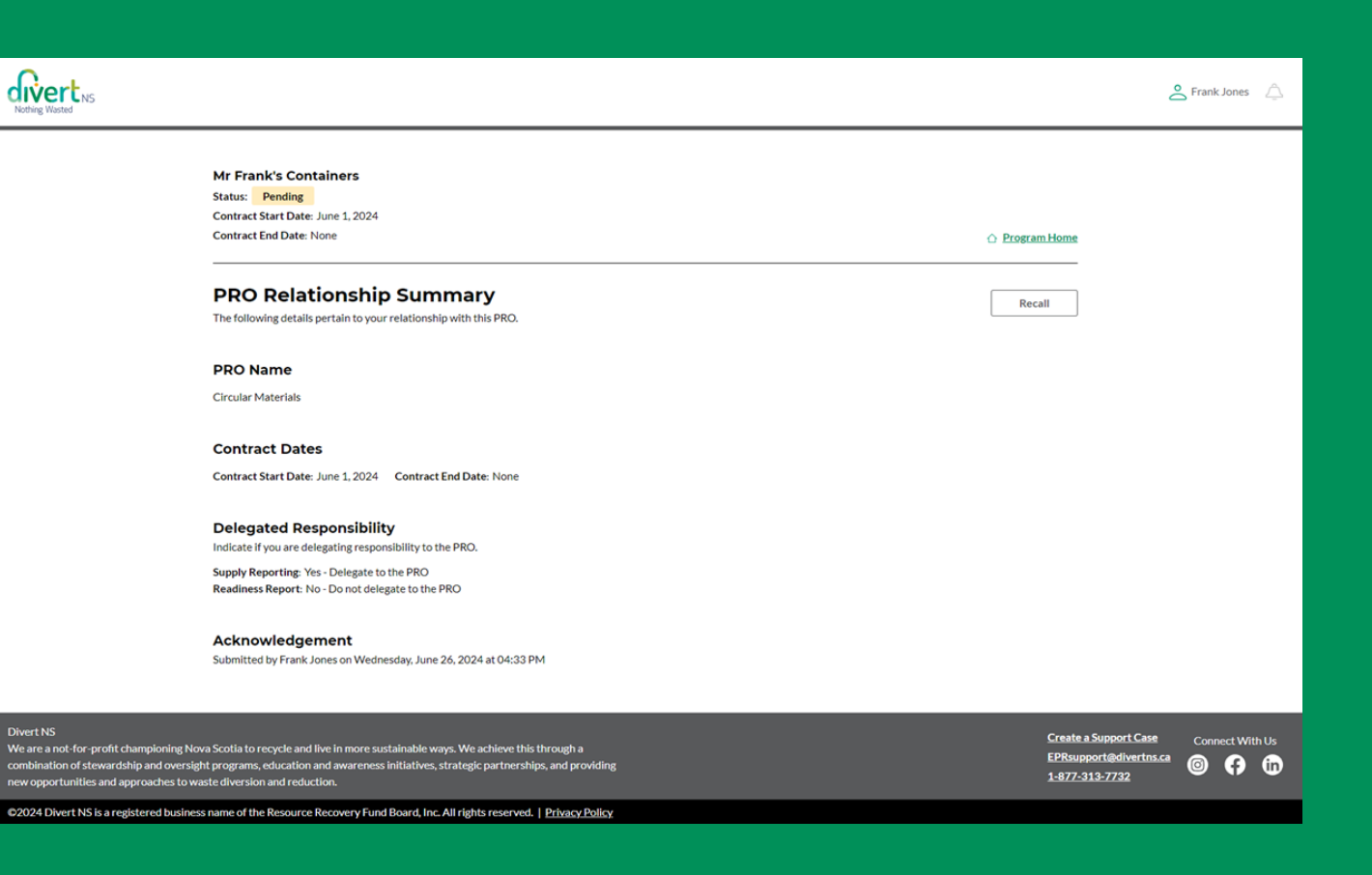

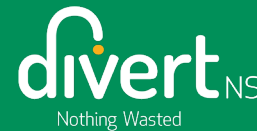

#### **RECALLED PRO DELEGATION REQUEST**

Once a request has been recalled, the status will change to "Recalled".

Producers can recall a request prior to the PRO accepting/declining the request.

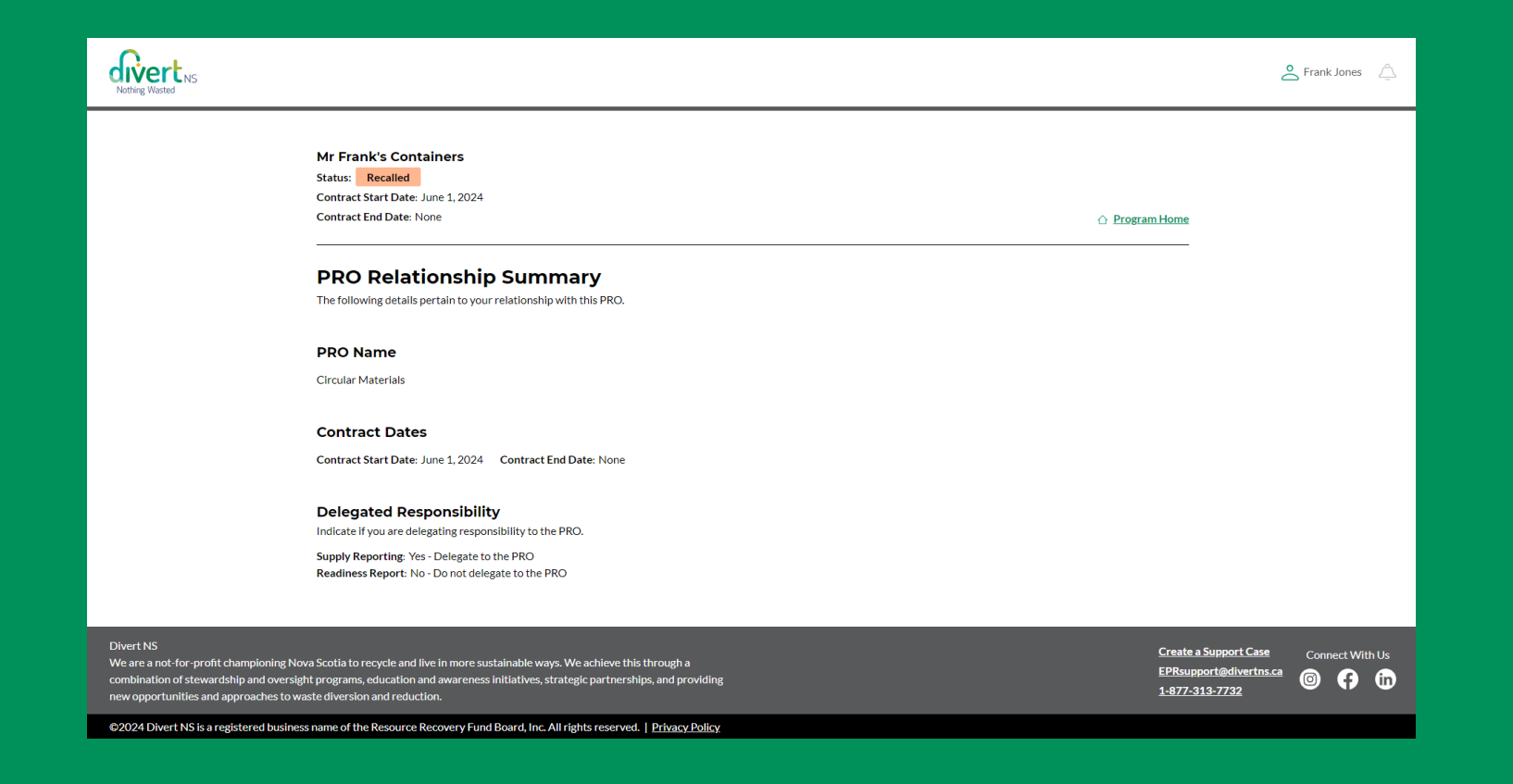

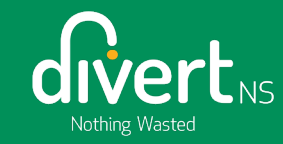

#### **RECALLED PRO DELEGATION REQUEST**

Producers can see a summary of their PRO relationship under the "PRO Delegated Reporting" tab.

PRO relationships can be 'Active' or 'Inactive'.

Recalled relationships will be displayed under Inactive.

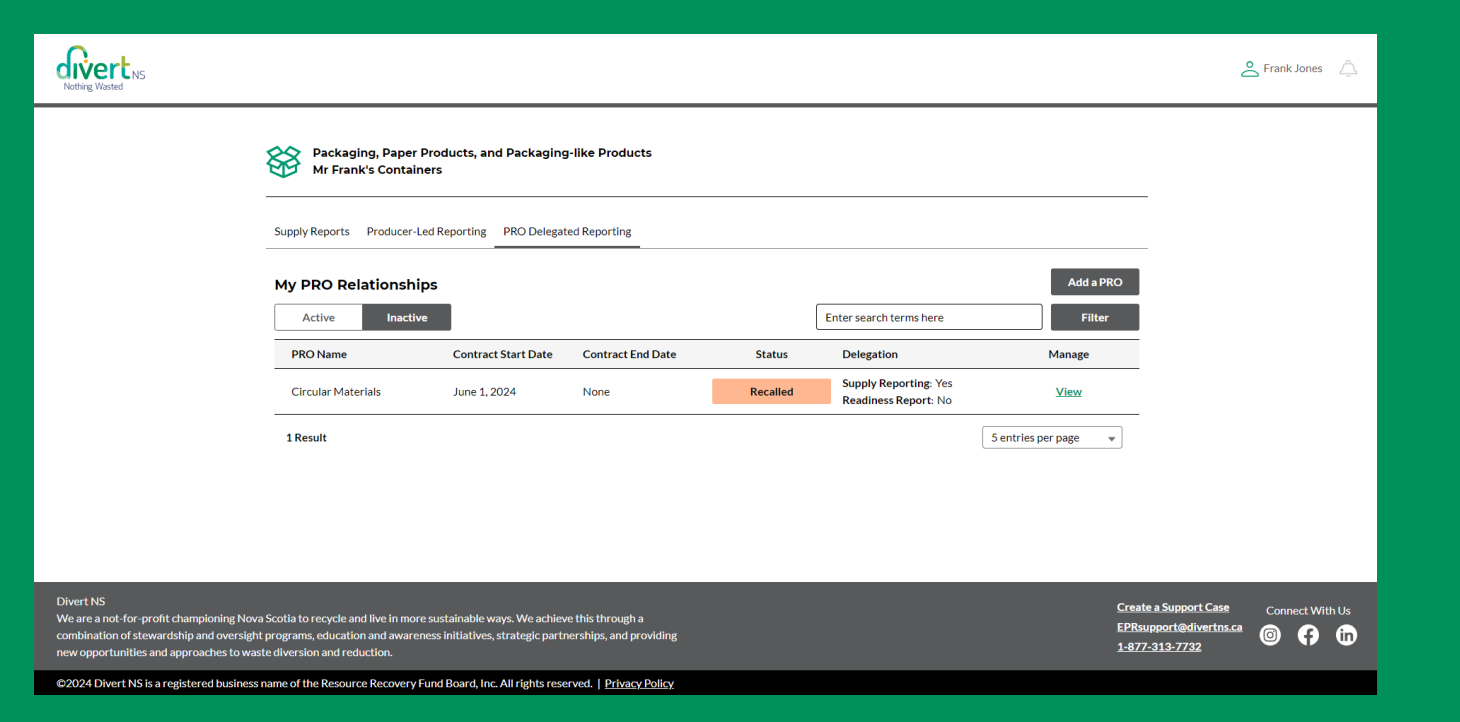

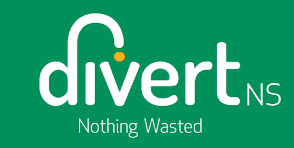

# ACTIVE PRO RELATIONSHIP

The PRO has accepted the Producer's delegation request.

#### **ACTIVE PRO RELATIONSHIP**

Once a PRO has accepted a delegation request from a Producer, an "Active" status will appear under the PRO Delegated Reporting tab.

Producers will receive a notification. This can be accessed by clicking the bell icon at the top right of the screen.

Notifications can be cleared by selecting the "X" at the top right of the screen

| Nothing Wasted                                                                                                    |                                                                                                    |                                                            |                                          |        |                                                |                    | Ĉ                                                                               | Frank Jones     |
|----------------------------------------------------------------------------------------------------|----------------------------------------------------------------------------------------------------|------------------------------------------------------------|------------------------------------------|--------|------------------------------------------------|--------------------|---------------------------------------------------------------------------------|-----------------|
| :                                                                                                    | Packaging, Paper Proc<br>Mr Frank's Containers                                                             | ducts, and Packaging-                                      | like Products                            |        |                                                |                    |                                                                                 |                 |
|                                                                                                    | Supply Reports Producer-Led R                                                                              | eporting PRO Delegate                                      | d Reporting                              |        |                                                |                    |                                                                                 |                 |
|                                                                                                    | My PRO Relationships                                                                                       | L                                                          |                                          |        |                                                | Add a PR           | 80                                                                              |                 |
|                                                                                                    | Active Inactive PRO Name                                                                                   | Contract Start Date                                        | Contract End Date                        | Chatan | Enter search terms here Delegation             | Filter<br>Manage   |                                                                                 |                 |
|                                                                                                    | Circular Materials                                                                                         | June 1, 2024                                               | None                                     | Active | Supp., Reporting: Yes<br>Readin ss Report: Yes | View/Edit          |                                                                                 |                 |
|                                                                                                    | 1 Result                                                                                                   |                                                            |                                          |        |                                                | 5 entries per page | •                                                                               |                 |
|                                                                                                    |                                                                                                    |                                                            |                                          |        |                                                |                    |                                                                                 |                 |
|                                                                                                    |                                                                                                    |                                                            |                                          |        |                                                |                    |                                                                                 |                 |
| Divert NS<br>We are a not-for-profit championing Nova 5<br>combination of stewardship and oversight p<br>new opportunities and approaches to waste | Scotia to recycle and live in more sus<br>rograms, education and awareness i<br>e diversion and reduction. | tainable ways. We achieve<br>initiatives, strategic partne | this through a<br>rrships, and providing |        |                                                |                    | <u>Create a Support Case</u><br>EPRsupport@divertns.ca<br><u>1-877-313-7732</u> | Connect With Us |

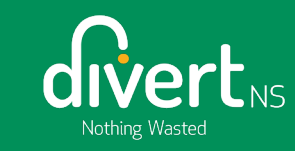

# ACCEPTED PRO DELEGATION REQUEST

When a delegation request has a contract start date in the future and the PRO has accepted the request.

#### ACCEPTED PRO DELEGATION REQUEST

If the contract start date is set in the future, and the PRO accepts the request, the status will appear as "Accepted".

The status will change to "Active" upon the contract start date.

| Rivert <sub>NS</sub>                                                                                                    |                                                                                                    | Seorgie Tiger                                                             |
|----------------------------------------------------------------------------------------------------|----------------------------------------------------------------------------------------------------|---------------------------------------------------------------------------|
|                                                                                                    | Packaging, Paper Products, and Packaging-like Products<br>Georgle's Packaging Corp                                                                                                    |                                                                           |
|                                                                                                    | Supply Reports Producer-Led Reporting PRO Delegated Reporting                                                                                                    |                                                                           |
|                                                                                                    | My PRO Relationships Add a P                                                                                                    | RO                                                                        |
|                                                                                                    | Active         Interve         Enter Search terms here         Price           PRO Name         Contract Start Date         Contract End Date         Status         Delegation         Manage               |                                                                           |
|                                                                                                    | Circular Materials November 1, 2024 None Accepted Supply Reporting: Yes View/Edit Readil ess Report: No                                                                                                    |                                                                           |
|                                                                                                    |                                                                                                    |                                                                           |
|                                                                                                    |                                                                                                    |                                                                           |
| ivert NS<br>fe are a not-for-profit championing Nov<br>mbination of stewardship and oversigh<br>ev opportunities and approaches to was | va Scotia to recycle and live in more sustainable ways. We achieve this through a<br>1t programs, education and awareness initiatives, strategic partnerships, and providing<br>ste diversion and reduction. | Create a Support Case Connect With Us<br>EPRsupport@divertns.ca @ (f) (n) |

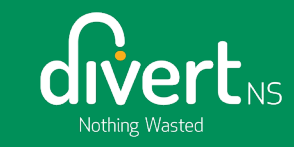

# REJECTED PRO DELEGATION REQUEST

The PRO has rejected the Producer's request to delegate.

# **REJECTED PRO DELEGATION REQUEST**

If the PRO has rejected a delegation request, the status will display as "Rejected".

The Producer will receive a notification in the top right corner of the screen.

A Producer can select "View" to review the rejected request.

The rejected request will appear under "Inactive" PRO Relationships.

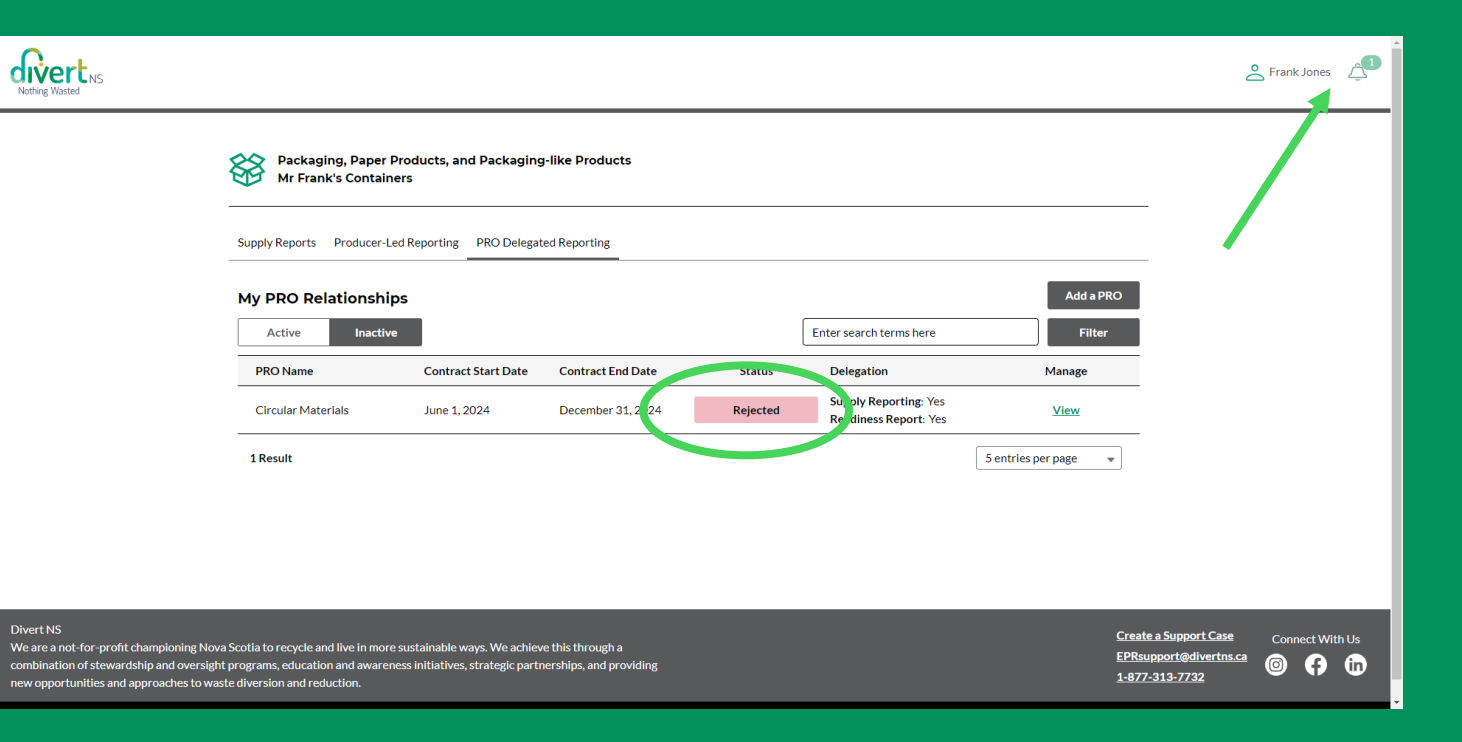

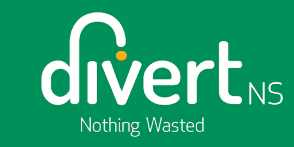

#### **IMPORTANT LINKS**

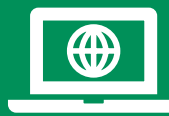

EPR Oversight: https://divertns.ca/epr-producers

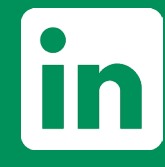

Divert NS LinkedIn https://www.linkedin.com/company/divert-ns/

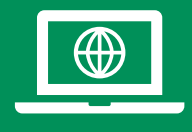

#### **Circular Materials**

https://www.circularmaterials.ca/producer-province/nova-scotia/

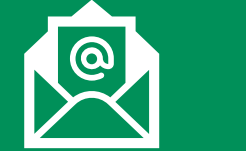

Email EPRSupport@divertns.ca

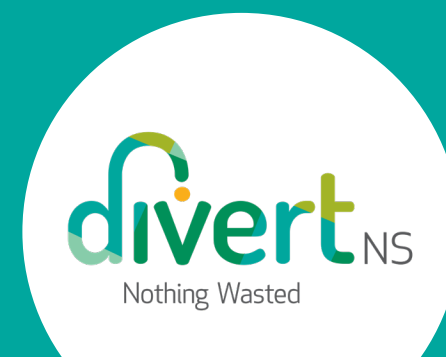